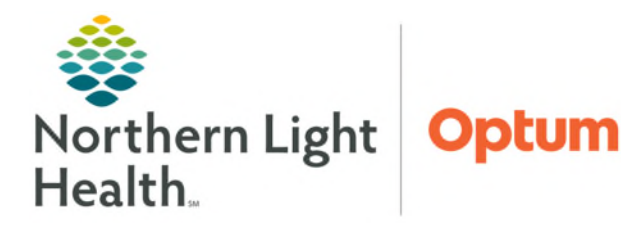

April 21, 2025

# Patient Portal Messaging enables interaction and engagement between health care organizations and patients.

## **Identifying Patient Portal Registration**

- Demographic Banner Identification
  - myNLH status will be identified as Active once the patient has activated the patient portal.

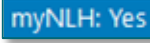

## Patient Portal Messaging

#### Creating a Patient Portal Message

When initiating a patient portal message from Message Center, an in-between encounter will be created.

- Select **Communicate** from the toolbar.
- Search for patient and **do not** select encounter.
- The patient name will populate.
- Beside the provider name, select the box that says **To consumer**.
- Change the Save to Chart as Patient Portal Msg from the dropdown options.
- Enter message in the message section.
- To receive notification if the message is **not read**, select **Notify**.
  - Within the **Notify** window, enter the number of days in the **Not opened within** box and who should receive the notification in **Notify** box.
  - Select OK.

|             | New Messa                                                                      | age              |      |                 |             |                  |           |              |                     |                    | -         |            | ×      |
|-------------|--------------------------------------------------------------------------------|------------------|------|-----------------|-------------|------------------|-----------|--------------|---------------------|--------------------|-----------|------------|--------|
|             | Task Edit                                                                      | _                |      |                 |             |                  |           |              |                     |                    |           |            |        |
|             | 📍 High 🐧 Notify 📓 Message Journal 🏖 Portal Options 🛛 Message View Summary View |                  |      |                 |             |                  |           |              |                     |                    |           | Launch     | Orders |
|             | Patient: TEST                                                                  | TING, ZZPROD24 M | 1    |                 | Caller: TES | TING, ZZPROD24 N | N         | Caller #: H  | (207) 951-2576, B ( | 204) 615-0641 EXTI | N 65416   |            |        |
|             | To:                                                                            |                  |      |                 |             |                  |           |              |                     | [                  | M [       | Include    | eme    |
| Notify      |                                                                                |                  |      |                 | ×           | Provider:        |           |              | To co               | insumer 🗌 Disal    | ble furth | er replies |        |
| Notify wi   | hen                                                                            |                  |      |                 |             |                  | ∽ Save to | Chart As: Pa | atient Portal Msg   |                    |           |            | -      |
| ☐ Oper      | ned<br>opened within                                                           | 5 days           | Over | due, not opened |             |                  |           |              |                     |                    |           |            |        |
| Notify:     | _                                                                              |                  |      |                 |             |                  |           |              |                     |                    |           |            |        |
| Me          | To:* zzIS T                                                                    | lest Pool 🗙      |      |                 | Ř           | 1                |           |              |                     |                    |           |            |        |
| Notificatio | n Priority:                                                                    |                  |      |                 |             |                  |           |              |                     |                    |           |            |        |
| Normal      |                                                                                | ~                |      |                 |             |                  |           |              |                     |                    |           |            |        |
|             |                                                                                |                  | ОК   | Clear           | Cancel      |                  |           |              |                     |                    |           |            |        |

• Select **Send** once the message is complete.

**<u>NOTE</u>**: This can be sent to Me and/or to other individuals or pools.

### Sensitive Messaging Options

When Sensitive Messaging is turned on, providers can send a message to the patient's portal while excluding designated portal proxy, if preferred.

- While in the message to the patient, select **Portal Options** in the message toolbar.
- Complete the following details.
  - Check the **Sensitive** box.
  - Check the box next to the patient's name.
  - Click **OK**.
- Compose message to the patient as normal.
- Select **Send** once the message is complete.
- Receiving a Patient Portal Message
  - Patient Portal Messages will come to the combined pool for the practice.
  - The messages will be seen as **CC Messages** in the Inbox portion of the pool.
  - Highlight **CC Messages** and select the message to review.
  - If the provider needs to respond, forward to the provider.

#### Replying to a Patient Portal Message

- Select **Reply** and enter the response in the body of the message, verify that the message is set to display as a patient portal message.
- Check **To consumer** box.
- Enter message in the message section.
- Select **Send** once the message is complete.
- Delete from Message Center.

| <u>NOTE</u> : | If the message response has an attachment, use the Forward option to respond to keep all |
|---------------|------------------------------------------------------------------------------------------|
|               | attachments included in the messages.                                                    |

For questions regarding process and/or policies, please contact your unit's Clinical Educator or Health Informaticist. For any other questions please contact the Customer Support Center at: 207-973-7728 or 1-888-827-7728.

| Task Edit<br>• High C Notify Message Journa C Portal Options Message | Portal Opt | tions        |              |        | ×      |
|----------------------------------------------------------------------|------------|--------------|--------------|--------|--------|
| , right & round (a massing source a line option) massing             | Recipien   | ts           |              |        |        |
|                                                                      | 🗹 Sensit   | ive          |              |        |        |
|                                                                      | Select     | Recipient *  | Relationship | Status |        |
|                                                                      |            | WDCI TESTING | Patient      | Active |        |
|                                                                      |            |              |              |        |        |
|                                                                      |            |              |              | ОК     | Cancel |
|                                                                      |            |              |              |        |        |